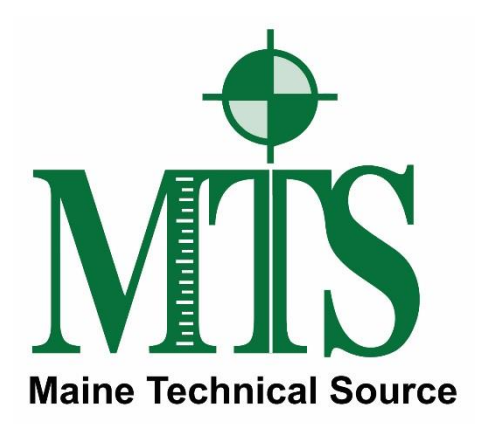

## Leica GS16 GNSS Receiver + CS20 Data Controller with Captivate Software RTK Rover Wizard: Leica SmartNetNA

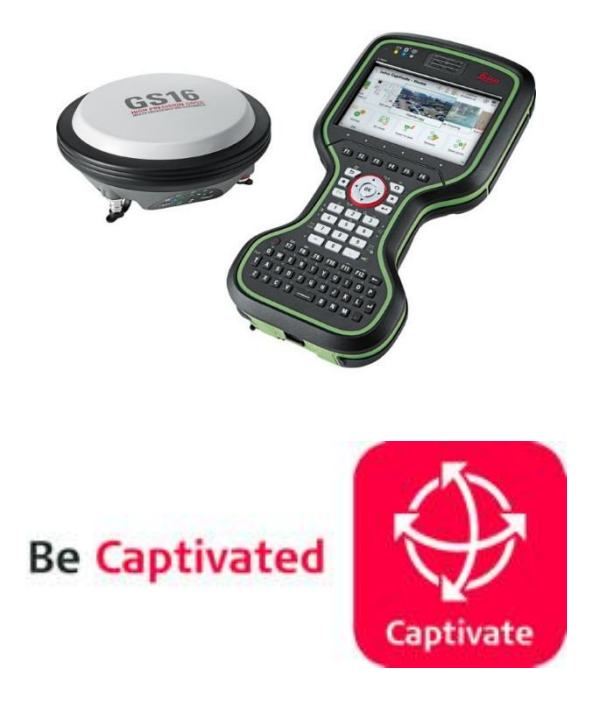

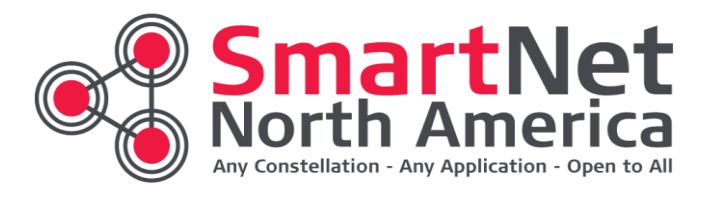

Maine Technical Source – November, 2017

#### Leica Geosystems Captivate Software

This Quick Guide outlines the steps within the Leica Captivate Software, from the **Settings > Connections > RTK Rover Wizard** to create a new Profile for Network RTK Surveying using the GS16 GNSS Receiver and CS20 Data Controller with a Cellular Internet connection to the **Leica Geosystems SmartNetNA**, (Real-Time Network).

### New! – Leica SmartNet - Built on reliable high performance Leica GPS technology

Finally, surveyors, engineers, contractors an municipalities no longer need to incur cost or hassle of setting up and monitoring temporary base stations. Through affordable subscription service, you can gain access to the Leica SmartNet RTK Network and its extensive array of 1,300 permanent base station with coverage for 44 states and 8 provinces. The Leica SmartNet RTK Network allows you to locate positions via internet for both "Nearest Site" and "Network" RTK solutions.

If you want to request a subscription please call Dan Blais @ 800-322-5003 extension 121.

#### Why use the Leica SmartNet Network?

Save Money. No need to invest in a base station, when you can receive corrections for a 1st order control Network Base Station. Should you already own a base station, even another brand of equipment, you can easily convert it into a productive quickly. Fast rover initialization to get you up to speed and productive quickly.

- Fast rover initialization to get you up to speed and productive quickly.
- Real-time data collection errors are instantly corrected in the field.
- Centimeter-level accuracy up to 40 Kilometers from each base station.
- Reduce dependency on ground control monuments.
- Flexibility to connect with Leica SmartNet RTK network, anytime day or night.
- Superior Leica reliability, backed with around-the-clock monitoring by MTS.
- Direct Internet connectivity with password-restricted access.

If you need more information on our different Subscription plans for centimeter-accuracy or Rentals to test drive on a project give us a call.

# If you have questions or require assistance, contact Dan Blais or Bob LeMoine at Maine Technical Source at (800) 322-5003.

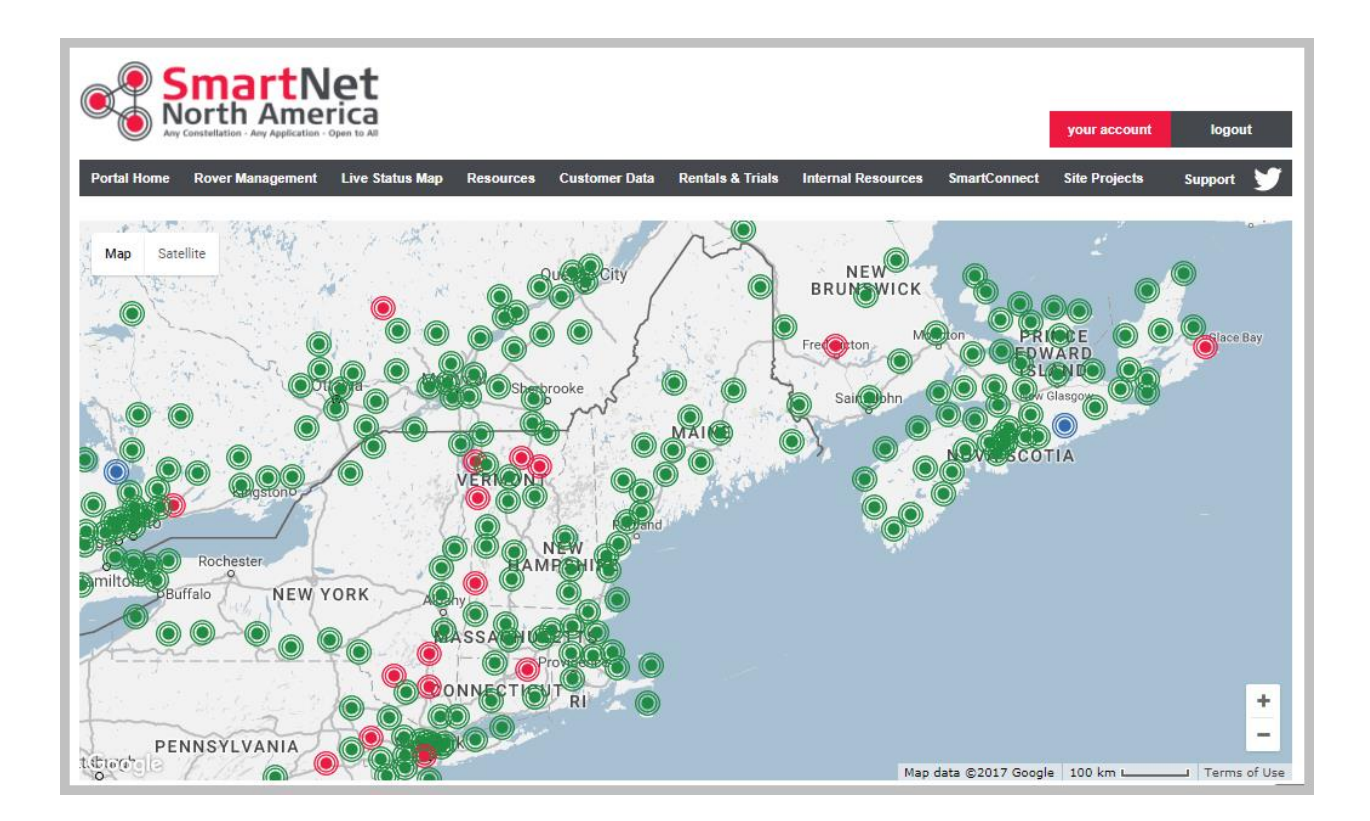

SmartNet North America - RTN coverage map for the Maine Technical Source – New England Region, November 2017.

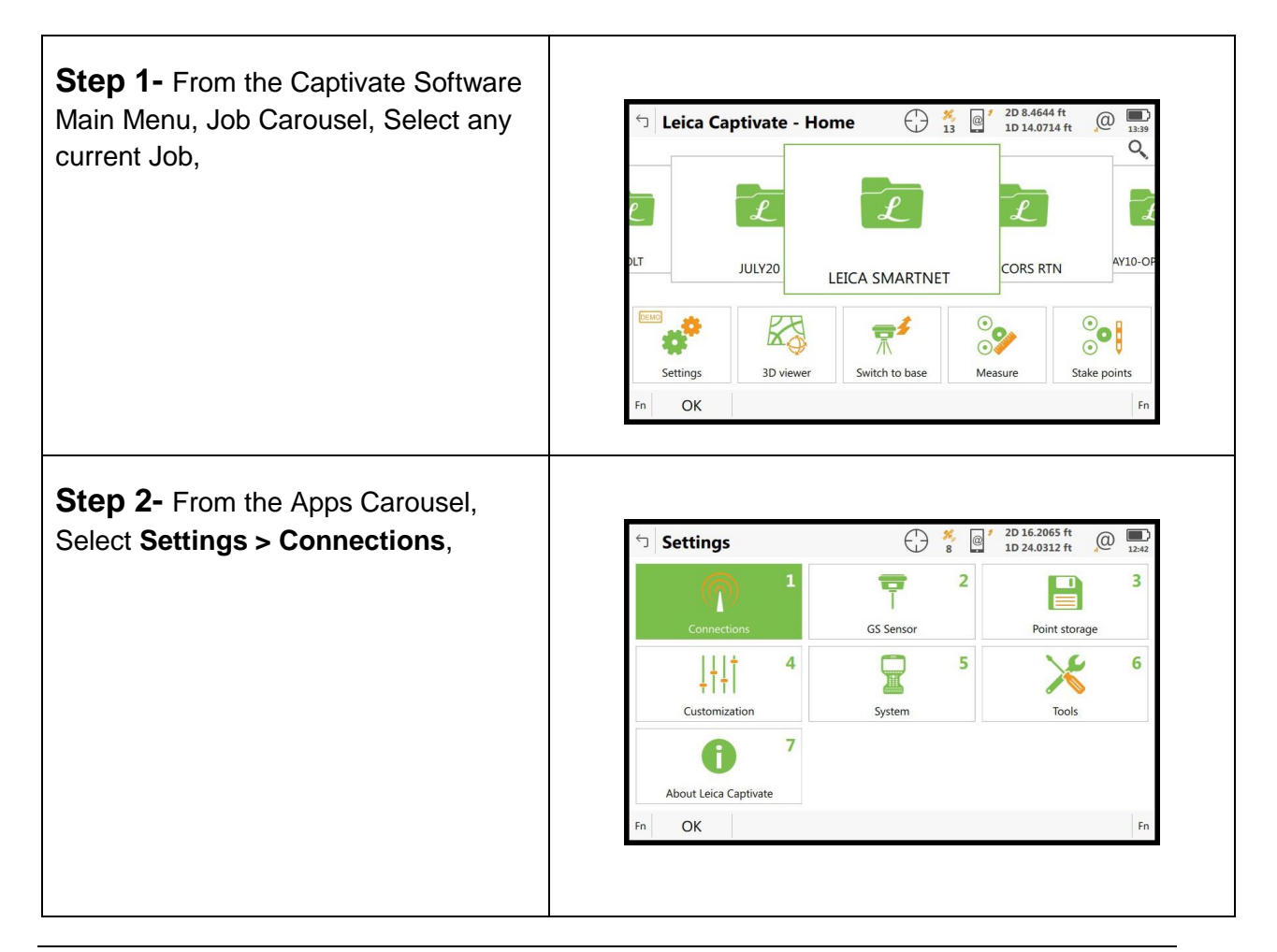

| <b>Step 3-</b> From the <b>Connections</b><br>panel,<br>Select <b>RTK rover wizard</b><br>Select F1 OK                                                                                                    | Connections       Image: Second second second  |
|----------------------------------------------------------------------------------------------------|----------------------------------------------------------------------------------------------------|
|                                                                                                    | Fn OK Fn                                                                                                    |
| <ul> <li>Step 4- From the RTK Rover Wizard panel, One or more RTK profiles already exist. What would you like to do?</li> <li>Panel, select the option,</li> <li>(•) Create a new profile</li> <li>Select F6 Next</li> </ul> | RTK Rover Wizard       Image: Display of the provided strength of the provided strength of the provided st |
| Step 5- From the RTK Rover Wizard<br>What type of connection do you want<br>to use Panel, select the option:<br>(•) Internet (eg NTRIP)<br>Select F6 Next                                                                    | RTK Rover Wizard       Image: Display state of the state of the state |
| <ul> <li>Step 6- From the RTK Rover Wizard<br/>Which port is the RTK device connected to? Panel, select the option:</li> <li>(•) CS 3.5G modem port</li> <li>Select F6 Next</li> </ul>                                       | RTK Rover Wizard       Image: Constraint of the two integrations of the two integrations of the two integrations of the two integrations of two integrations of two integrated data and two integratedata and two integratedata an |

| STK Rover Wizard                                                                                                    |  |
|----------------------------------------------------------------------------------------------------|--|
| Which RTK device is being used?                                                                                                    |  |
| GSM/GPRS/UMTS device     CDMA device                                                                                                    |  |
|                                                                                                    |  |
| Name of device CS PXS8 UMTS V                                                                                                    |  |
| Use UMTS network if available                                                                                                    |  |
| Back Next                                                                                                    |  |
|                                                                                                    |  |
|                                                                                                    |  |
| State         State         2D 14.8680 ft         Q         Image: Transform of transform of transfor                                                                                                    |  |
| Which RTK device is being used?                                                                                                    |  |
| GSM/GPRS/UMTS device                                                                                                    |  |
| CDMA device                                                                                                    |  |
| Name of device CS PXS8 CDMA                                                                                                    |  |
| Back                                                                                                    |  |
|                                                                                                    |  |
| <ul> <li>← RTK Rover Wizard</li> <li>← <sup>*</sup>/<sub>10</sub> @ <sup>*</sup> <sup>2D 19,5585 ft</sup><br/>10 37.7160 ft</li> <li>Q 12.45</li> </ul>                                                                                                    |  |
| Enter PIN & PUK codes of SIM card.                                                                                                    |  |
| PIN code                                                                                                    |  |
|                                                                                                    |  |
| Back Next                                                                                                    |  |
|                                                                                                    |  |
| <ul> <li>← RTK Rover Wizard</li> <li>← <sup>5</sup>/<sub>10</sub></li> <li><sup>6</sup>/<sub>20</sub></li> <li><sup>7</sup>/<sub>20</sub></li> <li><sup>2</sup>/<sub>20</sub></li> <li><sup>2</sup>/<sub>20</sub></li></ul> |  |
| How is the device connecting to the internet?                                                                                                    |  |
| Using dial-up Internet connection Using GPRS/CDMA Internet connection                                                                                                    |  |
|                                                                                                    |  |
|                                                                                                    |  |
| Back Next                                                                                                    |  |
|                                                                                                    |  |

| Step 11-<br>From the RTK Rover Wizard<br>Enter the APN for your Internet<br>connection<br>Enter the APN value<br>The APN is required if using SIM card,<br>For AT&T: isp.cingular or broadband<br>For T-Mobile: epc.tmobile.com<br>Select F6 Next                                                                                                    | <ul> <li>RTK Rover Wizard<br/>10         10         10         10         20         10         20         10         20         10         20         10         20         10         20         10         20         10         20         10         20         10         20         10         20         10         20         10         20         10         20         10         20         10         20         10         20         10         20         10         20         10         20         10         20         10         20         10         20         10         20         10         20         20         10         20         20         20         20         20         20         20         20         20         20         20         20         20         20         20         20         20         20         20         20         20         20         20         20         20         20         20         20         20         20         20         20         20         20         20         20         20         20         20         20         20         20         20         20         20         20         20         20         20         20         20         20         20         20         20         20         20</li></ul> |
|----------------------------------------------------------------------------------------------------|----------------------------------------------------------------------------------------------------|
| Step 13-<br>From the RTK Rover Wizard<br>A RTK server is required.<br>What would you like to do?<br>(•) Create a new server<br>Select F6 Next                                                                                                    | <ul> <li>RTK Rover Wizard</li> <li>Select a server</li> <li>Edit a server</li> <li>Back</li> <li>Next</li> </ul>                                                                                                    |
| Step 14-         From the RTK Rover Wizard         Enter new server details         Server name:       LEICA SMARTNETNA         Address:       CT.SmartNetNA.com         Port:       10000         Use NTRIP with this server [√]         Enter your NTRIP user ID         Enter your NTRIP password         Note: The IP Address will vary by         State Abbreviation code, use the         State your located in.         Select F6 Next | RTK Rover Wizard       Image: District of the server details.         Enter new server details.         Server name       LEICA SMARTNET NA         Address       CT.SmartNetNA.com         Port       10000         Use NTRIP with this server       Imai00372805         NTRIP user ID       Imai00372805         NTRIP password       Imai00372805         Back       Next         CT.SmartNetNA.com         MA.SmartNetNA.com         ME.SmartNetNA.com         NH.SmartNetNA.com         NY.SmartNetNA.com         RI.SmartNetNA.com         RI.SmartNetNA.com         RI.SmartNetNA.com         VT.SmartNetNA.com         NT.SmartNetNA.com         NT.SmartNetNA.com         KI.SmartNetNA.com         KI.SmartNetNA.com         KI.SmartNetNA.com         KI.SmartNetNA.com         KI.SmartNetNA.com         KI.SmartNetNA.com         KI.SmartNetNA.com         KI.SmartNetNA.com                                                                                                    |

| Step 15-<br>From the RTK Rover Wizard<br>A mountpoint is required.<br>What would you like to do?,<br>(•) Select mountpoint from source<br>table<br>Select F6 Next                                              | RTK Rover Wizard       Image: Select mountpoint is required. What would you like to do?         Image: Select mountpoint from source table         Enter mountpoint manually                                                                                                    |
|----------------------------------------------------------------------------------------------------|----------------------------------------------------------------------------------------------------|
| Step 16-                                                                                                    | TK Rover Wizard $3$ $2$ $2$ $9.3852$ $1t$ $2$ $10$ $9.3852$ $1t$ $2$ $10$ $13.51$ Choose a mountpoint.                                                                                                    |
| From the <b>RTK Rover Wizard</b><br>Choose a mountpoint                                                                                                    | Mountpoint     RTCM3_NEAR       Identifier     RTCM3_NEAR       Format     RTCM 3                                                                                                    |
| From the <b>Mountpoin</b> t drop-down<br>menu, Browse the list, <b>select a</b><br><b>Mountpoint,</b> The Identifier, Format,                                                                                  | SolutionSingle StationSystemGPS & GLO                                                                                                    |
| Solution and System details, describe the Mountpoints, or RTK Data Product.                                                                                                    | Back                                                                                                    |
| Select F6 Next                                                                                                    |                                                                                                    |
| Step 18- (Other mountpoint options)                                                                                                    |                                                                                                    |
| From the <b>RTK Rover Wizard</b><br>Choose a mountpoint                                                                                                    | The second second se |
| From the <b>Mountpoint</b> drop-down<br>menu, Browse the list, <b>select a</b><br><b>Mountpoint</b> , The Identifier, Format,<br>Solution and System details, describe<br>the Mountpoints, or RTK Data Product | Format RTCM 3<br>Solution Network<br>System GPS & GLO                                                                                                    |
| Select F6 Next                                                                                                    | Back                                                                                                    |

| Step 19-                                   |                                                                                                    |
|--------------------------------------------|----------------------------------------------------------------------------------------------------|
| •                                          | S RTK Rover Wizard                                                                                                    |
| From the RTK Rover Wizard                  | Enter the RTK network details                                                                                                    |
| Enter the RTK network details              | Receive RTK corrections from RTK 🖌                                                                                                    |
| Receive RTK Corrections from RTK           | Network type MAX V                                                                                                    |
| [√]                                        | Send GGA message                                                                                                    |
| network                                    | Send user ID                                                                                                    |
|                                            |                                                                                                    |
| Network type [MAX_]                        |                                                                                                    |
|                                            | Back Next                                                                                                    |
| If you selected a <b>MAX</b> Mountpoint,   |                                                                                                    |
| You MUST select/match the Network          | The Network type <b>MAX</b> = Network RTK                                                                                                    |
| type: [ MAX ]                              | Corrections from Multiple Network RTK Base                                                                                                    |
|                                            | Stations, based on your RTK Rover's position.                                                                                                    |
|                                            | The RTK Rover computes the MAX Network solution.                                                                                                    |
| Select F6 Next                             |                                                                                                    |
|                                            |                                                                                                    |
| Step 20- (Other mountpoint options)        |                                                                                                    |
|                                            | 🕤 DTK Deven Wireard 🔿 🕺 👩 * 2D 9.0710 ft 🖉 🔳                                                                                                    |
| From the RTK Rover Wizard                  | (boose a mount point ) (boose a mount point ) (boose a mount poin |
| Choose a mountpoint                        | Mountpoint RTCM3 IMAX V                                                                                                    |
|                                            | Identifier RTCM3_IMAX                                                                                                    |
| From the Mountpoint drop-down              | Format RTCM 3                                                                                                    |
| menu, Browse the list, <b>select a</b>     | Solution Single Station                                                                                                    |
| Mountpoint, The Identifier, Format,        | System GPS & GLO                                                                                                    |
| Solution and System details, describe      |                                                                                                    |
| the Mountpoints, or RTK Data Product.      |                                                                                                    |
|                                            | Back Next                                                                                                    |
|                                            |                                                                                                    |
| Select F6 Next                             |                                                                                                    |
|                                            |                                                                                                    |
| Step 21-                                   |                                                                                                    |
| From the <b>PTK Pover Wizard</b>           | ← RTK Rover Wizard ← RTK Rover Wizard ← 0 0 <p< th=""></p<>                                                                                                    |
| Enter the DTK network details              | Enter the RTK network details                                                                                                    |
|                                            | network                                                                                                    |
| Receive RTK Corrections from RTK           | Network type i-MAX V                                                                                                    |
| [√]                                        | Send GGA message                                                                                                    |
| network                                    | Send user ID                                                                                                    |
|                                            |                                                                                                    |
| Network type [i-MAX ]                      |                                                                                                    |
|                                            | Back Next                                                                                                    |
| If you selected a <b>i-MAX</b> Mountpoint, |                                                                                                    |
| You MUST select/match the Network          | The Network type <b>i-MAX</b> = Individual MAX Network                                                                                                    |
| type: [ i-MAX ]                            | RTK Corrections from Multiple Network RTK Base                                                                                                    |
|                                            | Stations, based on the RTK Rover's position.                                                                                                    |
|                                            | The Network RTK Server computes these <b>i-MAX</b> RTK                                                                                                    |
| Select F6 Next                             | Corrections, sends them to the Network RTK Rover.                                                                                                    |

| Step 22- (Other mountpoint options)<br>From the RTK Rover Wizard<br>Choose a mountpoint<br>From the Mountpoint drop-down<br>menu, Browse the list, select a<br>Mountpoint, The Identifier, Format,<br>Solution and System details, describe<br>the Mountpoints, or RTK Data Product.<br>Select F6 Next | Image: Second state of the second state of the second s |
|----------------------------------------------------------------------------------------------------|----------------------------------------------------------------------------------------------------|
| Step 23-From the RTK Rover Wizard<br>Enter the RTK Network detailsReceive RTK Corrections from RTK<br>[√]<br>networkNetwork type [Nearest ]If you selected a Nearsite Mountpoint,<br>You MUST select/match the Network<br>type: [Nearest ]Select F6 Next                                               | RTK Rover Wizard   Image: Send GGA message   Send GGA message   Send user ID   The Network type Nearest = Single Baseline RTK Corrections from the Closest Network RTK Base, Based on the RTK Rover's position.                                                                                                    |
| Step 24-         From the RTK Rover Wizard         Enter the RTK Network details         RTK data format [RTCM v3]         Sensor at Base [Automatically detect]         Antenna at Base [ADVNULLANTENNA]         Select F6 Next                                                                       | RTK Rover Wizard   Inter the RTK connection details   Enter the RTK connection details   RTK data format   RTK data format   Automatically detect   Antenna at base   ADVNULLANTENNA   RTK base has a unique ID   Use auto coordinate system   Receive RTK network information                                                                                                    |

| Step 25-                                                                                                    | <ul> <li>STK Rover Wizard</li> <li> <sup>★</sup> 10         <sup>★</sup> 10         <sup>2D 15.8993 ft</sup>         10 29.0172 ft         <sup>0</sup> <sup>12251</sup> <sup>12251</sup> <sup></sup></li></ul> |
|----------------------------------------------------------------------------------------------------|----------------------------------------------------------------------------------------------------|
| From the <b>RTK Rover Wizard</b><br>The Wizard is complete. Would you like<br>to test your connection?                                                                                                    | The Wizard is complete. Would you like to test your connection?   Yes, test my connection  No, just save my settings                                                                                                    |
| (•) Yes, Test my connection                                                                                                    |                                                                                                    |
| This tests/verifies the New Servers IP<br>Address, Port and User's Credentials                                                                                                    | Back Next                                                                                                    |
| Select F6 Next                                                                                                    |                                                                                                    |
| Step 26-<br>From the RTK Rover Wizard,<br>RTK rover wizard finished<br>Select F6 Finish                                                                                                    | TK Rover Wizard       Image: 2D 0.0886 ft million in the million in the                                                                                                    |
| Step 27-                                                                                                    |                                                                                                    |
| The User is returned to the Captivate<br>Main Menu                                                                                                    | <ul> <li>□ Leica Captivate - Home</li> <li>↓ 5 @ 20 0.1537 ft</li> <li>(0) 10 0.2399 ft</li> <li>(0) 10 0.2399 ft</li> <li>(0) 10 0.239 ft</li> <li>(0) 10 0.239 ft</li> <li>(0) 10 0.239 ft</li> <li>(0) 10 0.239 ft</li> <li>(0) 10 0.239 ft</li> <li>(0) 10 0.239 ft</li> <li>(0) 10 0.239 ft</li> <li>(0) 10 0.239 ft</li> <li>(0) 10 0.239 ft</li> <li>(0) 10 0.239 ft</li> <li>(0) 10 0.239 ft</li> <li>(0) 10 0.239 ft</li> <li>(0) 10 0.239 ft</li></ul>                                                                                                    |
| Step 28-                                                                                                    |                                                                                                    |
| <ul> <li>To Start the RTK Data Stream,</li> <li>(1) Using the Stylus, Tap on the Cellphone icon on the Top-Row Task Bar,</li> <li>(2) Then Select/Tap Start RTK Stream,</li> <li>This will Start the RTK Data Link, the RTK Bover will iterate from an Anticest Stream</li> </ul> |                                                                                                    |

Autonomous/Navigated GNSS Solution to a RTK Float Solution, then to a RTK Fixed Solution, so the RTK user can Start Measuring, or Staking Out Points.

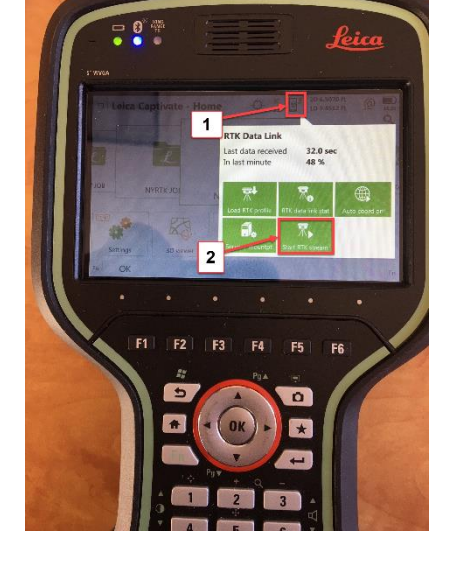

#### Step 29-

To Stop the RTK Data Stream,

(1) Using the Stylus, Tap on the Cellphone icon on the Top-Row Task Bar,

(2) Then Select/Tap **Stop RTK Stream,** This will stop the RTK Data Link.

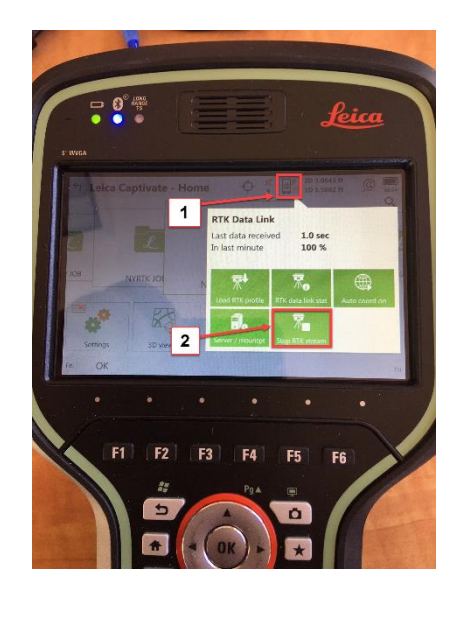

If you need technical assistance configuring the Internet Connection;

configuring the Cellular Modem Device in the Leica CS20 Data Controller, or the Cellular Modem device in the Leica GS16 GNSS receiver; there are PDF Quick Guides available on the MTS Blog page, that provide detailed instructions for Configuring the Data Controller, or GNSS Receiver's internal Cellular Data Modems using AT&T GSM/GPRS cellular network, or Verizon Wireless CDMA cellular Networks for Network RTK Rovers.

#### blog.mainetechnical.com

Filename: GS16-CS20-RTK Rover Wizard\_Leica SmartNetNA\_Quick Guide\_Rev1.2